# [For Students] How to enter Microsoft Teams from TronClass

### 1 . Log in TronClass

- https://tronclass.ntou.edu.tw/
- Click Login
- Key in your account ID and password (same as the ID and password of school Academic Information System)

| ☞ 海洋大學                                                             | ② 登入 繁體中文 ✔                  |
|--------------------------------------------------------------------|------------------------------|
| 最新消息                                                               | 更多消息 →                       |
| 2020-03-04 更新 2017-06-09 <mark>熟练公告</mark><br>TronClass 教學影片       | English (US)<br>English (UK) |
| 2019-12-31 更新 2018-10-03 <mark>系统公告</mark><br>尊重智慧財產權校園宣導          |                              |
| 2019-05-20 更新 2019-01-22 <mark>系统公告</mark><br>開放文件格式 ODF 與 自由軟體 宣導 |                              |

| ▶ 海洋大學                                                                   | 💽 Login 🛛 English(US) 🗸 |
|--------------------------------------------------------------------------|-------------------------|
| News                                                                     | More >                  |
| 2020-03-04 Updated 2017-06-09 <mark>条练公告</mark><br>TronClass 教學影片        |                         |
| <b>2019-12-31 Updated</b> 2018-10-03 <b>≱慈公告</b><br>尊重智慧財產權校園宣導          |                         |
| <b>2019-05-20 Updated</b> 2019-01-22 <b>条练公告</b><br>開放文件格式 ODF 與 自由軟體 宣導 |                         |
| [□] 活動課程                                                                 | More →                  |

| 國立臺灣海洋大學<br>National Taiwan Ocean University                               |
|----------------------------------------------------------------------------|
| Username:                                                                  |
| Password:                                                                  |
| Please use the school teaching<br>system account and password to<br>login. |

## 2 · Click 【Courses】 to see your own course list

|                                                                      | + Add Course Join Course C Sear |                                                       |         |                  |         |        |      |                          |
|----------------------------------------------------------------------|---------------------------------|-------------------------------------------------------|---------|------------------|---------|--------|------|--------------------------|
| 22                                                                   | Academic<br>Year All            | Semester                                              | All     | Course<br>Status | Ongoing | $\sim$ | Role | All                      |
| EducationalAdmin                                                     | Department All                  | <ul> <li>✓ Grade</li> </ul>                           | All 🗸   | Class            | All     | $\sim$ |      |                          |
| My Teaching                                                          |                                 | 機械設計(範例)<br>Start Date: 2020.02.10<br>Instructor:     | )       |                  |         |        |      | View Course Introduction |
| Bulletin                                                             |                                 | 1091-2網路教學<br>Start Date: 2020.08.23<br>Instructor: ① | 測試<br>} |                  |         |        |      | View Course Introduction |
| <ul> <li>File</li> <li>Interaction</li> <li>Question Bank</li> </ul> |                                 | 資訊安全教育訓<br>Start Date: 2019.11.11<br>Instructor:      | 練       |                  |         |        |      | View Course Introduction |

### 3 \ [Course (Section)] Shows learning activities

|                   | •            |                 | Your current learning progress is 33 % , last learning is 09020902 |            |             |            |             |       |           |
|-------------------|--------------|-----------------|--------------------------------------------------------------------|------------|-------------|------------|-------------|-------|-----------|
| Section           | Bulletin     | Syllabus        | Material                                                           | Assignment | Test / Exam | Discussion | Interaction | Group | Note      |
| Download Syllabus |              |                 |                                                                    | Type: A    | All ~       |            |             |       | $\approx$ |
| 章節一               |              |                 |                                                                    |            |             |            |             |       |           |
| 0040              |              |                 |                                                                    |            |             |            |             |       |           |
| 0010              |              |                 |                                                                    |            |             |            |             |       |           |
| 🔘 0818第一次源        | 则試 End Tim   | e 2021.01.31 14 | 1:10                                                               |            |             |            |             |       |           |
| 09020902 E        | End Time 202 | 0.09.30 17:11   |                                                                    |            |             |            |             |       | _         |
| -                 |              |                 |                                                                    |            |             |            |             |       |           |
|                   | ad Time 202  | 0.00.20.12-22   |                                                                    |            |             |            |             |       |           |

#### 4 · Join the MS Teams Meeting

| < Back to content |   |                             |                                             |          |                  |  |  |  |  |  |  |
|-------------------|---|-----------------------------|---------------------------------------------|----------|------------------|--|--|--|--|--|--|
| 一                 | ~ | Join the MS Teams Meeting   |                                             |          |                  |  |  |  |  |  |  |
| 0818              | ~ | 2                           |                                             |          |                  |  |  |  |  |  |  |
| 🥘 0818第一次         |   | Available From<br>Criterion | 2020.09.09 12:32<br>Viewed MS Teams Meeting | End Time | 2020.09.30 12:32 |  |  |  |  |  |  |
| 09020902          |   |                             |                                             |          |                  |  |  |  |  |  |  |
| 09090909          |   |                             |                                             |          |                  |  |  |  |  |  |  |

Account : XXXXXXX( Student ID)@o365.ntou.edu.tw ( "o" is English alphabet )

password : the same as the password in school Academic Information System

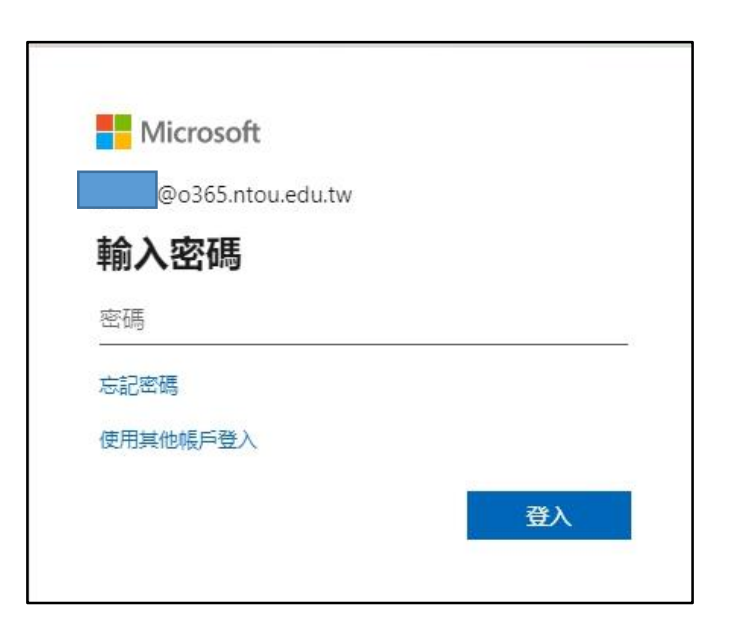